#### Bitte loggen Sie sich ein – nur so haben Sie Zugriff auf alle Funktionen! 1. Benutzerkennung Passwort Anmelden Veranstaltungssuche 2. **Option I** Hauptmenü Rufen Sie im Hauptmenü unter "Studienangebot" "Vorlesungsverzeichnis Studienangebot anzeigen" auf. Veranstaltungen suchen Tagesaktuelle Veranstaltungen anzeigen Vorlesungsverzeichnis anzeigen Vorlesungsverzeichnis Svorlesungsverzeichnis Friedrich-Alexander-Universität Erlangen-Nürnberg Studiengänge der Philosophischen Fakultät und des Fachbereichs Theologie Wählen Sie die dem Fach entsprechende Fakultät (Phil./Nat./Tech.) aus. Studiengänge der Rechts- und Wirtschaftswissenschaftlichen Fakultät Hinweise: Studiengänge der Medizinischen Fakultät • Die Erziehungswissenschaften werden in Nürnberg und Erlangen Studiengänge der Naturwissenschaftlichen Fakultät angeboten – achten Sie auf den richtigen Standort. Studiengänge der Technischen Fakultät • Sprachkurse wie z. B. für den Nachweis der Lateinkenntnisse finden Sie unter "Allgemeiner Wahlbereich inklusive Schlüsselgualifikationen und Allgemeiner Wahlbereich inklusive Schlüsselgualifikationen und Sprachkurse Sprachkurse". FAU Scientia Gaststudium Frühstudium

# How to... "Stundenplan und Co in Campo"

FAU I ZENTRUM FÜR LEHRERINNEN- UND LEHRERBILDUNG

| Nun folgt der Name Ihres Studiengangs (LA GS / MS / RS oder GYM).<br>Achten Sie auf die passende PO-Version. Anfänger*innen wählen die höchste<br>Zahl, dies ist meist die neuste Prüfungs-ordnungs-Version.<br>Studierende höherer Semester nutzen die ihnen bekannte PO-Version. <mark>*</mark> | <ul> <li>Englisch</li> <li>1. Staatsprüfung für das Lehramt an Grundschulen Englisch Hauptfach PO-Version 20162</li> <li>1. Staatsprüfung für das Lehramt an Grundschulen Englisch Hauptfach PO-Version 20202</li> <li>1. Staatsprüfung für das Lehramt an Gymnasien Englisch Hauptfach PO-Version 2007</li> <li>1. Staatsprüfung für das Lehramt an Gymnasien Englisch Hauptfach</li> <li>Studienbeginn WS 22/23</li> <li>1. Staatsprüfung für das Lehramt an Gymnasien Englisch Hauptfach</li> <li>1. Staatsprüfung für das Lehramt an Gymnasien Englisch Hauptfach</li> <li>1. Staatsprüfung für das Lehramt an Gymnasien Englisch Hauptfach</li> </ul> |
|----------------------------------------------------------------------------------------------------|----------------------------------------------------------------------------------------------------|
| Nun klappen Sie das Menü auf und wählen unter Staatsexamen – ><br>Gesamtkonto die passende Veranstaltung aus.                                                                                                    | <ul> <li>Ý 2000 - Staatsexamen</li> <li>Ý 2000 - Gesamtkonto</li> </ul>                                                                                                    |
| Achten Sie dabei auf das Symbol "Buch".<br>Das "Puzzleteil" steht für ein Modul und der "Sternenbanner" zeigt meist den<br>Prüfungstermin an.                                                                                                    | Modul       Image: Weranstaltung (Vorlesung, Seminar)       Image: Prüfung                                                                                                    |
| Wählen Sie nun die passende Veranstaltung und fügen Sie diese Ihrem<br>Stundenplan hinzu.                                                                                                    | Weiter bei 3.                                                                                                    |

\* Wenn Sie nicht sicher sind, welche Prüfugnsordnungsversion für Sie gültig ist, rufen Sie im Hauptmenü "Mein Studium" "Studienservice" auf. Unter dem Reiter "Meine Studiengänge" sind die entsprechenden Informationen hinterlegt.

|--|

Studiengänge

#### 1. Staatsprüfung für das Lehramt an Gymnasien - Erststudium

| Fach                     | Fachsemester | Fachkennzeichen | /               | PO-Version           |
|--------------------------|--------------|-----------------|-----------------|----------------------|
| Französisch              | 1            | Hauptfach       |                 | Version 20172 (WiSe) |
| Englisch                 | 1            | Hauptfach       |                 | Version 20202        |
| Erziehungswissenschaften | 1            | Hauptfach       | $\overline{\ }$ | Version 2007         |

#### **Option II**

Sollte eine Veranstaltung (noch) nicht über das Vorlesungsverzeichnis auffindbar sein, können Sie über die Suchfunktion gezielt danach suchen. Nutzen Sie zur Eingabe beispielsweise den Modulnamen / den Namen der/des Lehrenden oder den konkreten (Seminar-) Titel der Veranstaltung.

| Wählen Sie dazu im Hauptmenü – "Studienangebot" – "Veranstaltung<br>suchen".                                                                                                    | COOPO     Hauptmenü     Hauptmenü     Studienangebot     Veranstaltungen suchen     Tagesaktuelle Veranstaltungen anzeigen     Vorlesungsverzeichnis anzeigen                                                                                                    |
|----------------------------------------------------------------------------------------------------|----------------------------------------------------------------------------------------------------|
| Bei einer umfangreichen Trefferliste können Sie diese nach verschiedenen<br>Kriterien sortieren bzw. filtern lassen.<br>Nutzen Sie dazu die Schaltflächen "Filter anzeigen" bzw. "Tabelle anpassen"<br>oben rechts. | Veranstaltungen suchen         Neue Suche         Suchbegriff/-e: Suchbegriff/-e: kramer ; Semester: WISe 2022         Gefundene Veranstaltungen         Image: Summer Titel der Veranstaltung         Veranstaltungsart (verantwortlich)         Dozent/-in (durchführ |
| Am Ende der Seite können Sie die Zeilen pro Seite anzeigen lassen.                                                                                                    | Abschlussprutung, PhilFak   Sinologie   Austauschstudium Bachelor, PhilFak  <br>Sinologie   Bachelor of Arts (2 Facher)<br>Suchergebnis: 274 Ergebnisse   Seite 1 von 28   Zeilen pro Seite (Max:300) 10 🔅                                                              |
| Wenn Sie die Veranstaltung gefunden haben, fügen Sie diese Ihrem<br>Stundeplan hinzu.                                                                                                    | Weiter bei 3.                                                                                                    |

# Option III

| Wählen Sie im Menü "Mein Studium" "Studienplaner mit Modulplan" aus.  | Studienplaner mit Modulplan                                                                                                    |  |  |  |  |
|-----------------------------------------------------------------------|----------------------------------------------------------------------------------------------------|--|--|--|--|
|                                                                       | Bitte wählen Sie einen Studiengang aus                                                                                                    |  |  |  |  |
|                                                                       | Studiengänge                                                                                                    |  |  |  |  |
|                                                                       | ✓ Lehramt Gymnasien Französisch (PO 20172) (diesen Studiengang beibehalten, Studiensemester 1)                                                                                                    |  |  |  |  |
|                                                                       | Lehramt Gymnasien Englisch (PO 20202)                                                                                                    |  |  |  |  |
|                                                                       | Lehramt Gymnasien Erziehungswissenschaften (PO 2007)                                                                                                    |  |  |  |  |
|                                                                       |                                                                                                    |  |  |  |  |
|                                                                       |                                                                                                    |  |  |  |  |
|                                                                       | ie sind hier: <u>Startseite</u> ) <u>Mein Studium</u> ) <u>Studienplaner mit Modulplan</u>                                                                                                    |  |  |  |  |
|                                                                       | Modulplan anzeigen     → Anderen Studiengang auswählen                                                                                                    |  |  |  |  |
|                                                                       |                                                                                                    |  |  |  |  |
|                                                                       |                                                                                                    |  |  |  |  |
|                                                                       |                                                                                                    |  |  |  |  |
|                                                                       |                                                                                                    |  |  |  |  |
|                                                                       | In Prüfungsordnung suchen                                                                                                    |  |  |  |  |
| Wählen Sie ein Fach aus. Nun können Sie sich in der Ansicht einzelne  | Struktur der Prüfungsordnung - 1. Studiensemester                                                                                                    |  |  |  |  |
| Semester oder alle anzeigen lassen. Bitte achten Sie darauf, unter    | → Sudspinding for do Echanical Official Control Control Co           |  |  |  |  |
| "Termine" das laufende Semester zu wählen. Es werden Ihnen nun die zu | - 🔗 2000 - Gesamtkonto - 0,0 ECTS-Punkte                                                                                                    |  |  |  |  |
| Ihrem Studiengang passenden Veranstaltungen angezeigt.                | 🚽 🧭 990 - Pflichtmodule der Grundlagen- und Orientierungsprüfung (GOP) - 20,0 ECTS-Punkte                                                                                                    |  |  |  |  |
|                                                                       | 72204 - Basismodul Einführung in die Französische Sprachwissenschaft - Wahlpflicht - 5,0 ECTS-Punkte                                                                                                    |  |  |  |  |
|                                                                       | Pflicht - 5,0 ECTS-Punkte                                                                                                    |  |  |  |  |
|                                                                       | EligBasisseminar französische Sprachwissenschaft - Einführungskurs - 5,0 ECTS-Punkte                                                                                                    |  |  |  |  |
|                                                                       | <ul> <li>I. Parallelgruppe Basisseminar tranzosische Sprachwissenschaft A</li> <li>Mittwoch, 19.10.2022 - 08.02.2023 von 10:15 bis 11:45 wöchentlich <u>05801.05.311 (C.702)</u></li> </ul>                                                                                                    |  |  |  |  |
|                                                                       | Dozent/-in: Prof. Dr. Fesenmeier, Ludwig                                                                                                    |  |  |  |  |
|                                                                       | Basisseminar französische Sprachwissenschaft - Einführungskurs - 5,0 ECTS-Punkte                                                                                                    |  |  |  |  |
|                                                                       | <ul> <li>statu province de la construcción de la construcción de l</li></ul> |  |  |  |  |
|                                                                       | Dozent/-in: Dr. Hesselbach, Robert                                                                                                    |  |  |  |  |
| Wenn Sie die Veranstaltung gefunden haben, fügen Sie diese Ihrem      | Michaeler 2                                                                                                    |  |  |  |  |
| Stundeplan hinzu.                                                     | weiter bei 3.                                                                                                    |  |  |  |  |
|                                                                       |                                                                                                    |  |  |  |  |

# 3. Stundenplan erstellen

|                                                                                  | Semester Winters          | emester 2022/23 👻                                                                                                 |                                                              |                             |                    |                                              |  |  |
|----------------------------------------------------------------------------------|---------------------------|----------------------------------------------------------------------------------------------------|--------------------------------------------------------------|-----------------------------|--------------------|----------------------------------------------|--|--|
| Unter dem Reiter "Grunddaten"                                                    | Grunddaten                | Parallelgruppen / Tern                                                                                            | nine Vorlesungsverzeichnis                                   | Module / Studiengänge       | Dokumente          |                                              |  |  |
| werden Sie durch den Klick auf "Links"                                           | Titel                     | Betriebsw                                                                                                    | irtschaftslehre l                                            | Veranstal                   | tungsart           | Vorlesung                                    |  |  |
| zur Kursanmeldung in StudOn                                                      | Kurztext                  | BWL I                                                                                                    |                                                              | Turnus de                   | es Angebots        | in jedem Semester                            |  |  |
| weitergeleitet.                                                                  | Organisationsein          | heit 🗾 Nat                                                                                                    | Fak   Wirtschaftsmathematik                                  | ECTS-Pun                    | kte                | 5.0                                          |  |  |
|                                                                                  |                           | Austa<br>Nat                                                                                                    | uschstudium Master (Verantwor<br>Fak   Wirtschaftsmathematik | tlicher) Semester           | wochenstunden      | 4.0                                          |  |  |
| Bei Fragen zum Anmeldezeitraum                                                   |                           | Austa                                                                                                    | uschstudium Promotion                                        | Links                       |                    | Parallelgruppe 1: Betriebswirtschaftslehre I |  |  |
| wenden Sie sich bitte direkt an den / die                                        |                           | (Verar                                                                                                    |                                                              |                             |                    |                                              |  |  |
| Dozent/in.                                                                       |                           | Fach)                                                                                                    | (Verantwortlicher)                                           |                             |                    |                                              |  |  |
|                                                                                  |                           | Phi<br>Emural                                                                                                    | Fak   Wirtschaftswissenschafter                              | n (ER)                      |                    |                                              |  |  |
|                                                                                  |                           | Erweit                                                                                                    | erungsprutung Gymnasien                                      |                             |                    |                                              |  |  |
| Grunddaten Parallelgruppen / Termine Vorlesungsverzeichnis Module / Studiengänge |                           |                                                                                                    |                                                              |                             |                    |                                              |  |  |
|                                                                                  | Potriobawirtachaft        |                                                                                                    | 0                                                            | 0.0                         |                    |                                              |  |  |
|                                                                                  | Betriebswirtschaft        | sienre i 🗸                                                                                                    |                                                              |                             |                    |                                              |  |  |
| Sollten unter dem Reiter                                                         | 🚌 Für Stundenp            | 🚌 Für Stundenplan vormerken 📸 Daten für iCalendar (ics) exportieren 📅 Einzeltermine anzeigen 🔍 Details einblenden |                                                              |                             |                    |                                              |  |  |
| "Parallelgruppen/Termine" mehrere                                                | Semesterwochenstunden 4.0 |                                                                                                    |                                                              |                             |                    |                                              |  |  |
| Angebote zur Auswahl stehen, genügt                                              | Lehrsprache               | Deutsch                                                                                                    |                                                              |                             |                    |                                              |  |  |
| es i.d.R. eines davon zu belegen.                                                | Verantwortliche/          | -r Prof. D                                                                                                    | r. Matthias Fifka                                            |                             |                    |                                              |  |  |
| Sie finden hier auch die Funktion "Für                                           | Rhythmus                  | Wochentag Von - Bis                                                                                               | Ausfalltermin <u>Startdatum -</u><br><u>Enddatum</u>         | <u>Erw. Tn.</u> Bemerkung [ | Durchführende/-r   | Raum                                         |  |  |
| Stundenplan" vormerken.                                                          | wöchentlich               | Mo 12:15 -                                                                                                    | <b>17.10.2022</b> 24.10.2022 - 06.02                         | 2.2023                      | Prof. Dr. Matthias | 🗰 07001.01.041 (Großer HS, Henkestr.42)      |  |  |
|                                                                                  | -                         | 13:45                                                                                                    | <ul> <li>26.12.2022</li> <li>02.01.2023</li> </ul>           |                             | Fifka              |                                              |  |  |
|                                                                                  | wächaptlich               | Mi 16.15                                                                                                    |                                                              | 2 2022                      | Prof Dr. Matthias  | CERCI 111 060 (Audimax Auditorium            |  |  |
|                                                                                  |                           | 17:45                                                                                                    | ■ 04.01.2023                                                 | 2.2025                      | Fifka              | Maximum)                                     |  |  |
|                                                                                  |                           |                                                                                                    |                                                              |                             |                    |                                              |  |  |
| Verfahren Si                                                                     | e mit allen Vera          | anstaltungen wi                                                                                                   | e beschrieben, um den                                        | Stundenplan zu ve           | rvollständigen     |                                              |  |  |
|                                                                                  |                           | -                                                                                                    | -                                                            | •                           | 0                  |                                              |  |  |

### 4. Stundenplan anzeigen

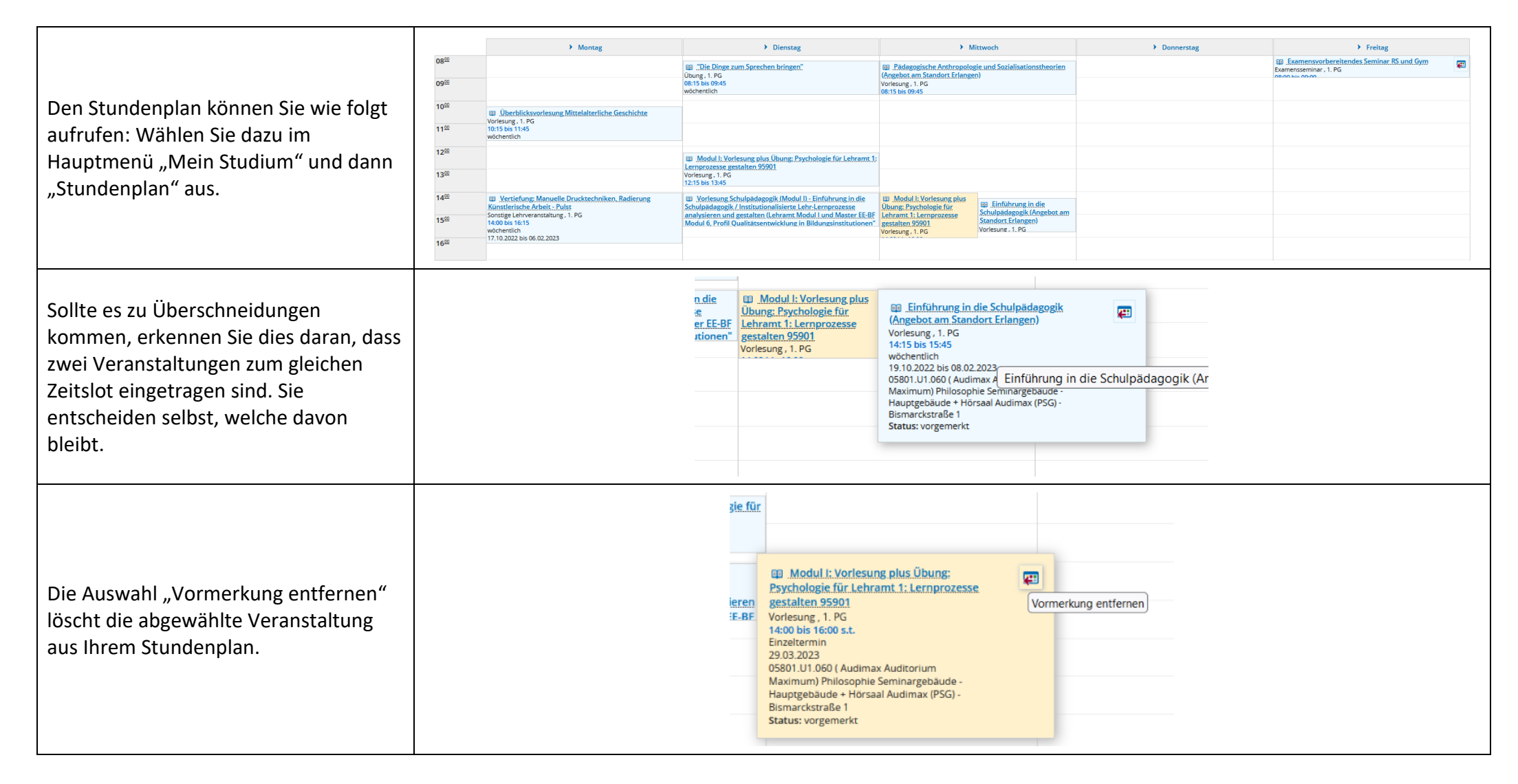

## 5. Leistungsübersichten aufrufen

Zum Abruf Ihrer erbrachten Leistungen rufen Sie im Hauptmenü "Mein Studium" "Leistungen" auf. Unter "Bescheinigungen" finden Sie eine Übersicht der möglichen Berichte im pdf-Format, die Sie (auch an offiziellen Stellen) ohne Unterschrift als Leistungsnachweise einreichen können.

| E A COMPO Menü durchsuche                                                  | ± . | 30 | G I | Deutsch |
|----------------------------------------------------------------------------|-----|----|-----|---------|
| Sie sind hier: <u>Startseite</u> > <u>Mein Studium</u> > <u>Leistungen</u> |     |    |     |         |
| Leistungen                                                                 |     |    |     |         |
| Leistungsdaten 🕨                                                           |     |    |     |         |
| Studienverlauf >                                                           |     |    |     |         |
| Bescheinigungen                                                            |     |    |     |         |
| 📾 Angemeldete Prüfungen [PDF]                                              |     |    |     |         |
| 📾 Nachweis für die Zulassung zum erziehungswiss. Staatsexamen [P.D.F]      |     |    |     |         |
| Distanspiegel [PDF]                                                        |     |    |     |         |
| Notenspiegel.(englisch).[PDF]                                              |     |    |     |         |
| Distanspiegel.nach.Semestern.gruppiert.[P.D.F]                             |     |    |     |         |
| Distanspiegel.nach.Semestern.gruppiert.(englisch).[P.D.F.]                 |     |    |     |         |
| Die Notenspiegel nur bestandene Leistungen [PDF]                           |     |    |     |         |
| Die Notenspiegel nur bestandene Leistungen (englisch).[P.D.F.]             |     |    |     |         |
| Distanspiegel.nur.bestandene.Module.[P.D.F]                                |     |    |     |         |
| Dotenspiegel nur bestandene Module (englisch) [PDF]                        |     |    |     |         |